# Anmeldung zum außerpolitikwissenschaftlichen Kompetenzbereich im Online-Prüfungsverwaltungssystem FlexNow (erreichbar über eCampus)

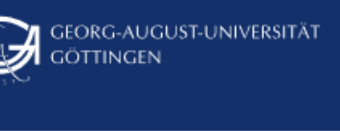

### Aktuelles

- Prüfungen an-/abmelden
- 🗏 Leistungsnachweise
- 🕿 Studierendendaten
- **55** Arbeiten hochladen
- ✗ Auslandsaufenthalte
- LIII Statistikportal
- Formulare
- Einstellungen
- Hauptmenü
- ப் Logout

### Aktuelles (Matrikelnr.: 7239)

# 🛔 Herzlich Willkommen Sebastian Eurotest

## 🏛 Neueste Meldungen

#### Meldung vom 19.04.2021

Bitte verwenden Sie einen Browser in einer aktuellen Version (bei Online-

#### Meldung vom 28.01.2021

Die Universität empfiehlt allen Studierenden und Prüfenden, die Möglic goettingen.de/de/631931.html

#### Meldung vom 22.07.2020

#### Online-Klausuren

Falls Ihre Prüfung als Online-Klausur mit Foto-Identifizierung stattfindet Falls in Ihrer Online-Klausur ein Datei-Upload in Flexnow verlangt wird, v

Informationen finden Sie auf unserer Anleitungsseite zu Online-Klausur Nutzen Sie die dort angegebenen Links, um ihre Kamera **vor** der Klausu

Bitte verwenden Sie entweder Google Chrome oder Mozilla Firefox in ein

#### Meldung vom 30.04.2020

Achtung: abweichende Prüfungsformen Maßgebend ist die in UniVZ angegebene Prüfungsform! Durch die Um

## Neueste Ergebnisse

In der Menü-Auswahl am linken Bildrand auf "Prüfungen an-/abmelden" klicken ...

|                              | Prüfungen an-/abmelden (Matrikelnr.: 7239)                                                    |  |  |
|------------------------------|-----------------------------------------------------------------------------------------------|--|--|
| Aktuelles                    | Module - Priifungsfächer - Vorauswahl                                                         |  |  |
| 🕼 Prüfungen an-/abmelden     | Schritt 1 von 4: Wählen Sie ein Prüfungsfach aus, für das Sie sich an- oder abmelden möchten. |  |  |
| Eistungsnachweise            |                                                                                               |  |  |
| 🖻 Studierendendaten          | Kürzel oder Name des Moduls suchen (alternativ zu Schritt 1):                                 |  |  |
| <b>99</b> Arbeiten hochladen | Suchen X                                                                                      |  |  |
| ★ Auslandsaufenthalte        |                                                                                               |  |  |
| LIII Statistikportal         | B Studiengang: Modern Indian Studies (Master of Arts)                                         |  |  |
| Formulare                    | Module im Masterstudiengang - Modulkatalog PO 2015/2017 (PO vom 24.08.2017 Fachstu            |  |  |
| 🌣 Einstellungen              | E-ZESS: Allgemeine Schlüsselkompetenzen und Fremdsprachen (SK.AS / SK.FS / SK.IT) - PO        |  |  |
| E Hauptmenü                  | Uniweite Schlüsselkompetenzen (ohne ZESS) und Studium generale - PO für Anrechnung be         |  |  |
| ப் Logout                    | Masterarbeit - Standard (PO vom 24.08.2017 Fachstudium 78 C)                                  |  |  |
|                              | Studiengang: Politikwissenschaft (Bachelor of Arts)                                           |  |  |
|                              | H Bachelormodule - Modulkatalog (PO vom 16.10.2020)                                           |  |  |
|                              | E-255. Aligemeine Schlüsselkompetenzen (ohne ZESS) und Studium generale. PO für Ansehnung he  |  |  |
|                              | Bachelorarbeit - Standard (PO vom 16.10.2020)                                                 |  |  |

... und dann in dem mittleren Feld unter dem "Studiengang: Politikwissenschaft (Bachelor of Arts)" auf "Bachelor – Modulkatalog (...)" klicken ...

... und darunter auf "Anmeldung" ...

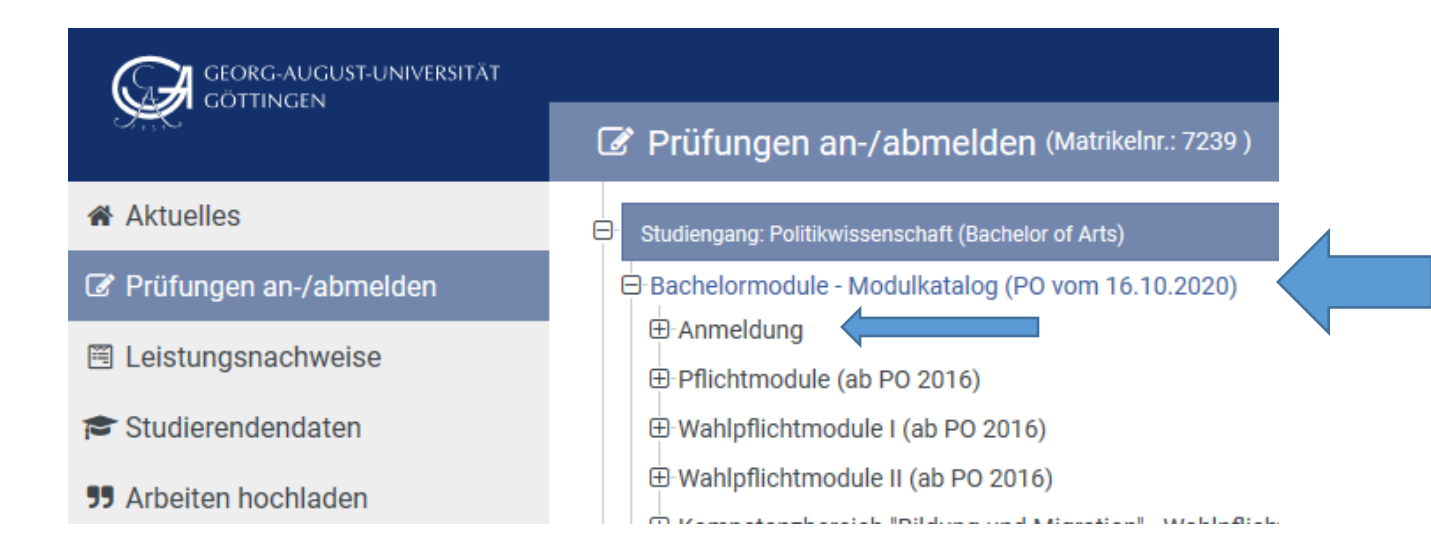

... es öffnet sich die Auswahl der Kompetenzbereiche:

|                              | Prüfungen an-/abmelden (Matrikelnr.: 7239)                                                                                   |
|------------------------------|----------------------------------------------------------------------------------------------------|
| Aktuelles                    | Studiengang: Politikwissenschaft (Bachelor of Arts)                                                                          |
| 🕼 Prüfungen an-/abmelden     | Bachelormodule - Modulkatalog (PO vom 16.10.2020)                                                                            |
| 🖺 Leistungsnachweise         | Anmeldung Anmeldung China - Standard                                                                                         |
| 🕿 Studierendendaten          | -Anmeldung Erziehung, Bildung, Gesellschaft - Standard                                                                       |
| <b>55</b> Arbeiten hochladen | -Anmeldung Geschlechterforschung - Standard                                                                                  |
| ★ Auslandsaufenthalte        | <ul> <li>Anmeldung Gesellschaft und Raum - Standard</li> <li>Anmeldung Interdisziplinäre Indienstudien - Standard</li> </ul> |
| Jul Statistikportal          | -Anmeldung Internationales Recht und Staatsrecht - Standard                                                                  |
|                              | -Anmeldung Kultur und Religion - Standard                                                                                    |
| Formulare                    | -Anmeldung Mensch und Gesellschaft - Standard                                                                                |
| Einstellungen                | Anmeldung Neuere und neueste Geschichte - Standard                                                                           |
| Hauptmenü                    | -Anmeldung Philosophie und Rechtsgeschichte/Rechtsphilosophie - Standard                                                     |
|                              | - Anmeldung Soziologie - Standard                                                                                            |
| O Logout                     | Anmeldung Technische Innovationen und Omweit - Standard                                                                      |
|                              | Anmeldung Volkswirtschaftslehre und Internationale Ökonomie - Standard                                                       |
|                              | T: Pflichtmodule (ab PO 2016)                                                                                                |
|                              |                                                                                                    |
|                              | Wahlpflichtmodule II (ab PO 2016)                                                                                            |
|                              |                                                                                                    |

Nach dem Anklicken des gewählten Kompetenzbereichs (hier im Beispiel: **"Anmeldung Neuere und neueste Geschichte**") erscheint unter **"Prüfungen**" (**"Schritt 2 von 4**") der angemeldete Kompetenzbereich und als "Prüferin" Annegret Schallmann:

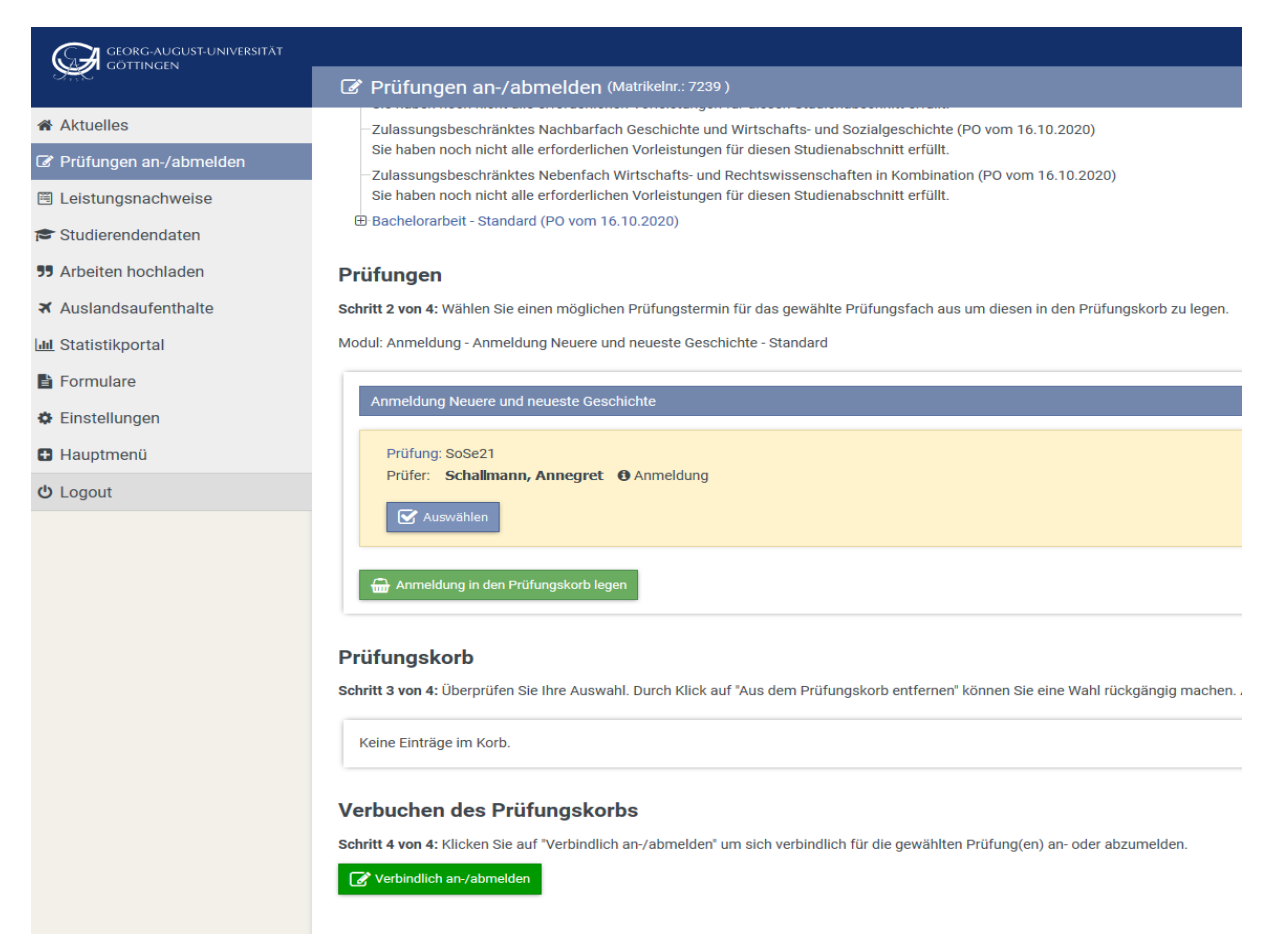

Wenn die Auswahl korrekt ist und die "Prüferin" (Schallmann) angezeigt wird, muss noch der obere/erste grüne Button "**Anmeldung in den Prüfungskorb legen**" angeklickt werden …

... im "Prüfungskorb" ("Schritt 3 von 4") erscheint zur abschließenden Überprüfung noch einmal die getätigte Auswahl, die durch Anklicken des unteren/zweiten grünen Buttons ("Verbindlich an-/abmelden") bestätigt und zum "Verbuchen des Prüfungskorbs" ("Schritt 4 von 4") führt …

|                              | en i de i 🥔 i i                                                                                                    |
|------------------------------|----------------------------------------------------------------------------------------------------|
| GÖTTINGEN                    | 27 Prüfungen an-/abmelden (Matrikeitz: 7239)                                                                                                    |
| # Aktuelles                  |                                                                                                    |
| Prüfungen an-/abmelden       | Prüfungen                                                                                                    |
| Leistungsnachweise           | Schrift 2 von 4: Wählen Sie einen möglichen Prüfungstermin für das gewählte Prüfungsfach aus um diesen in den Prüfungskorb zu legen.                                                                                                    |
| 🖻 Studierendendaten          | Modul: Anneldung - Anneldung Neuere und neueste Geschichte - Standard                                                                                                    |
| 55 Arbeiten hochladen        | Anmeldung Neuere und neueste Geschichte - Prüfung lingt im Korb                                                                                                    |
| ★ Auslandsaufenthalte        |                                                                                                    |
| M Statistikportal            | Pridning Sole21 Pridner, Schafmann, Annegret Ø Anmeldung                                                                                                    |
| Formulare                    | X Australian                                                                                                    |
| Einstellungen                |                                                                                                    |
| Hauptmenü                    |                                                                                                    |
| C Logout                     | Prüfungskorb                                                                                                    |
|                              | Schritt 3 von 4: Überprüfen Sie ihre Auswahl. Durch Klick auf "Aus dem Prüfungskorb entfernen" können Sie eine Wahl rückgängig machen. ACHTUNG: Erst nach einem Klick auf "Verbindlich an-Jabmeiden" sind Sie für die Prüfung an- oder abgemeidet!                                                                                                    |
|                              |                                                                                                    |
|                              | C Anneour Anneour Revere und Neuere Luschonze                                                                                                    |
|                              | Prifing Sole21                                                                                                    |
|                              | Prure: schamann, Annegret @ Amesoung                                                                                                    |
|                              |                                                                                                    |
|                              | C Aus den Prühagskob enformen                                                                                                    |
|                              |                                                                                                    |
|                              | Verbuchen des Prufungskorbs                                                                                                    |
|                              | semine van Ankel se se uit velanden anzähleden uit sen velanden in die gewanen nuungen an der socialiseder.                                                                                                    |
|                              |                                                                                                    |
|                              |                                                                                                    |
| CON GEORG-AUGUST-UNIVERSITÄT | EN I DE I 🖉 I 🔤                                                                                                    |
|                              | Prüfungen an-/abmeiden (Matrixiws:7239)                                                                                                    |
| # Aktuelles                  | E Bachelor - Profibilidung - Modulitatalog (PO vom 16.10.2020)                                                                                                    |
| 🕼 Prüfungen an-/abmelden     | Frehispedifischer Professionalisierungsbereich (BA) - Modulatatiog (PP vom 16.10.2020)     Status (Status (Status |
| E Leistungsnachweise         | E Univeite Schlüsselkompetenzen (ohne ZESS) und Studium generale - PO für Anrechnung bachtent (PO vom 16.10.2020)                                                                                                    |
| Studierendendaten            | Zulassungsbeschnänkes Nachbärfach Politikuissenschaft (PO vom 16.10.2020)<br>Sie haben noch ind lie effordischler Voleistungsbachmit erfüllt.                                                                                                    |
| 55 Arbeiten hochladen        | Zulassungsbeschristiske Nachberfach (WSG-Smyth (PO vom 16.10.2022))                                                                                                    |
| ★ Auslandsaufenthalte        | are materi nou nicula me introductore internantigen na lesse a automaticación en tana.<br>Zulassupplexichatistes Andrafar fonglische Pall (Pol vom 16.10.2020)                                                                                                    |
| M Statistikportal            | Sie haben noch nicht alle erforderlichen Vorleistungen für diesen Studienbaschnitt erfullt.<br>Zulessungeheichnichtes Kashandenstander Bruten (20) vom 16.10.2020                                                                                                    |
| 🔓 Formulare                  | Sie haben noch nicht alle erforderlichen Vorleistungen für diesen Studienabschnitt erfullt:                                                                                                    |
| 🌣 Einstellungen              | Zulassungsbeschränktes Nachbarfach dieschichte und Writschafte und Sozialigeschichte (PO vom 16.10.2020)<br>Sie haben noch ind talle erfordrichten Vorleitungen (fr diesen Studiensbechnitt erfult).                                                                                                    |
| Hauptmenü                    | Zulassungsbeschräftetes Neberfach Wittschafts- und Rechtwässenschaften in Kombination (PD vom 16.10.2020)<br>Sie balen one hind half erfordrichen Vorderlanden ein dir diese Statisticantechnisten für dir<br>Sie balen one hind half erfordrichen Vorderlanden ein dir direse Statisticantechnisten für dire                                                                                                    |
| O Logout                     | B Bachelorarbeit - Standard (Po vom 16.10.2020)                                                                                                    |
|                              | Differentet                                                                                                    |
|                              | Prutungskorb                                                                                                    |
|                              |                                                                                                    |
|                              | Car Annadelin Annadelan meter dira hasase desartadam                                                                                                    |
|                              | Prifung 569621                                                                                                    |
|                              | PUTEL SCHAUDADD, ADDPODPL H ADDPODD                                                                                                    |
|                              | Finabele war and a foreast                                                                                                    |
|                              | Ergebnis: Anmelden war erfolgreich.                                                                                                    |
|                              | Ergebnis: Annelden war erfolgreich.                                                                                                    |
|                              | Ergebnis: Anmelden war erfolgreich.                                                                                                    |
|                              | Ergebnis: Annelden war erfolgreich. Verbuchen des Prüfungskorbs Klicken Sie auf weiter.                                                                                                    |
|                              | Ergebnis: Anmelden war erfolgreich. Verbuchen des Prüfungskorbs Klicken Sie auf weiter. Weiter                                                                                                    |

... zuletzt muss der Button ("Weiter") unten links angeklickt werden und es erscheint rechts unten das grüne Feld mit dem Hinweis: "Anmelden war erfolgreich" ...

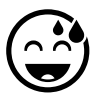